# Súmate a BC in en LinkedIn!

Estamos creciendo y queremos fortalecer nuestra presencia en redes sociales. Para mantener nuestra imagen corporativa actualizada les solicitamos a todos nuestros profesionales que actualicen su perfil de LinkedIn con el nombre de BC Tecnología como empleador.

Al hacerlo, recibirás un depósito de \$55.- soles en tu cuenta de pago. (Afecto a impuestos)

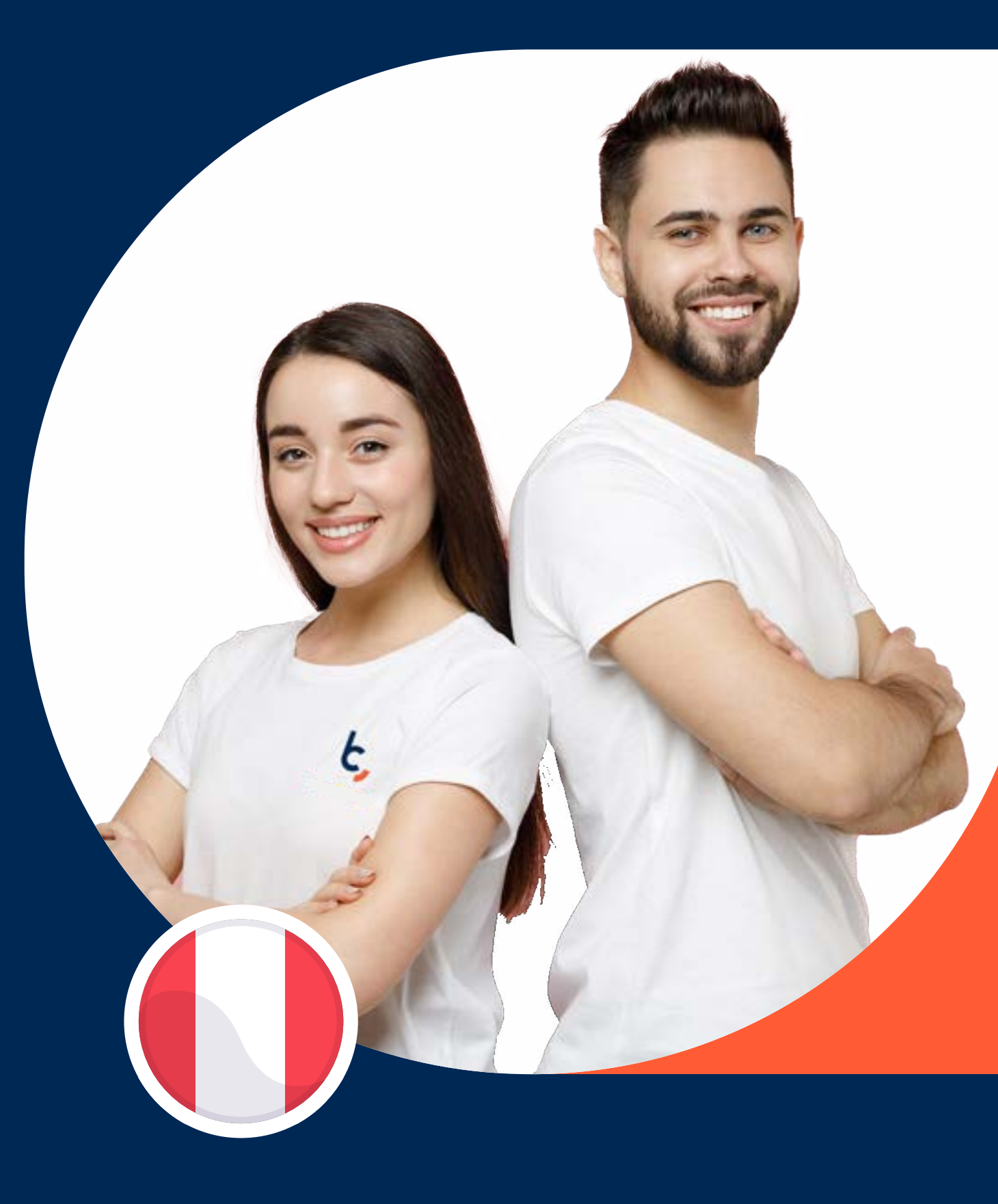

Sigue estos pasos para actualizar tu empleador en LinkedIn:

#### Paso 1

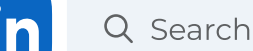

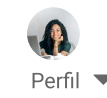

Ingresa a tu perfil de LinkedIn y dirígete a la sección "Experiencia".

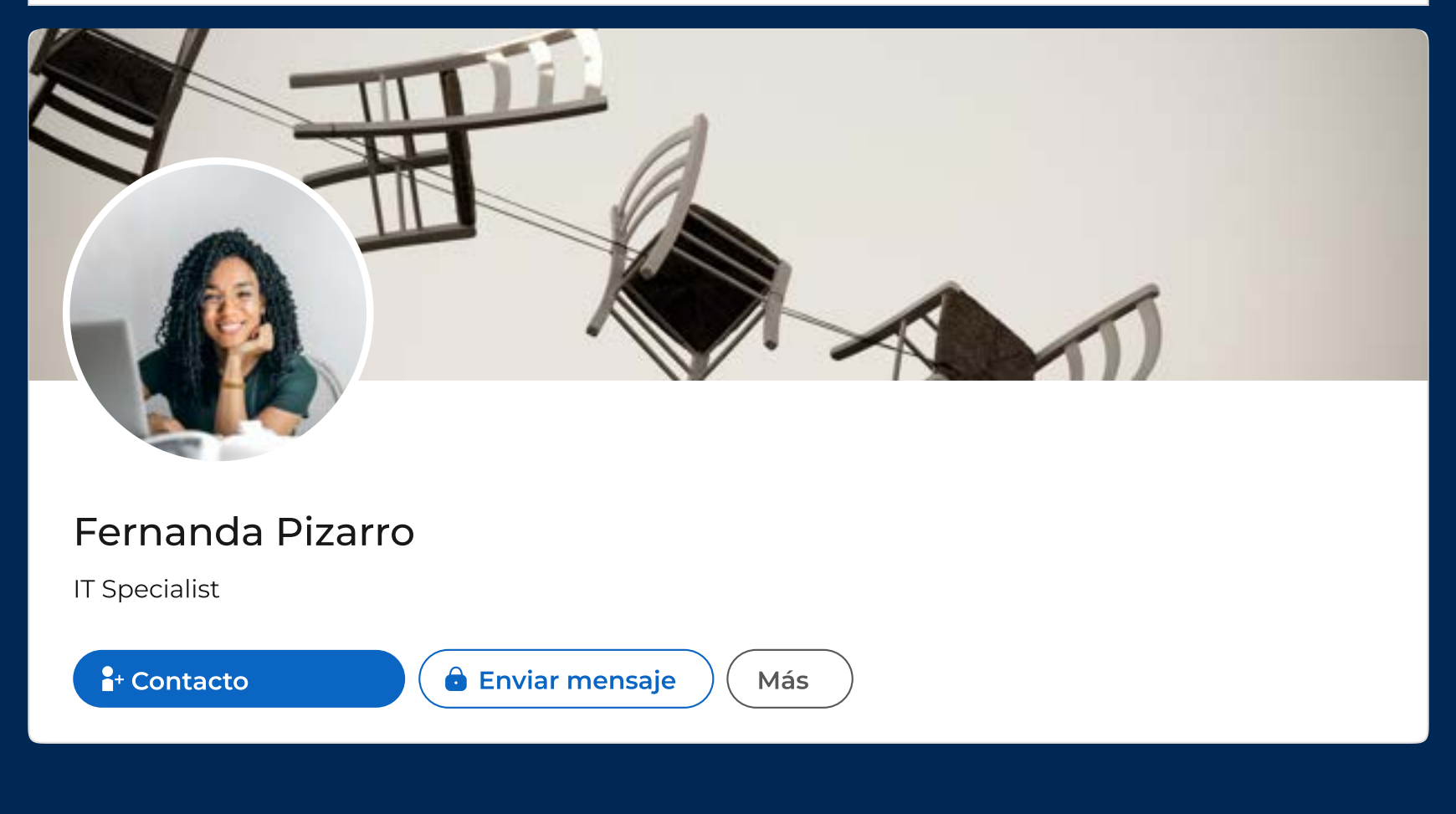

## Paso 2

En la sección Experiencia , pincha el ícono + y selecciona "Añadir puesto".\*\*

#### Paso 3

Escribe tu puesto actual y cambia el nombre del empleador a "BC Tecnología".

Recuerda escribir el nombre correctamente.

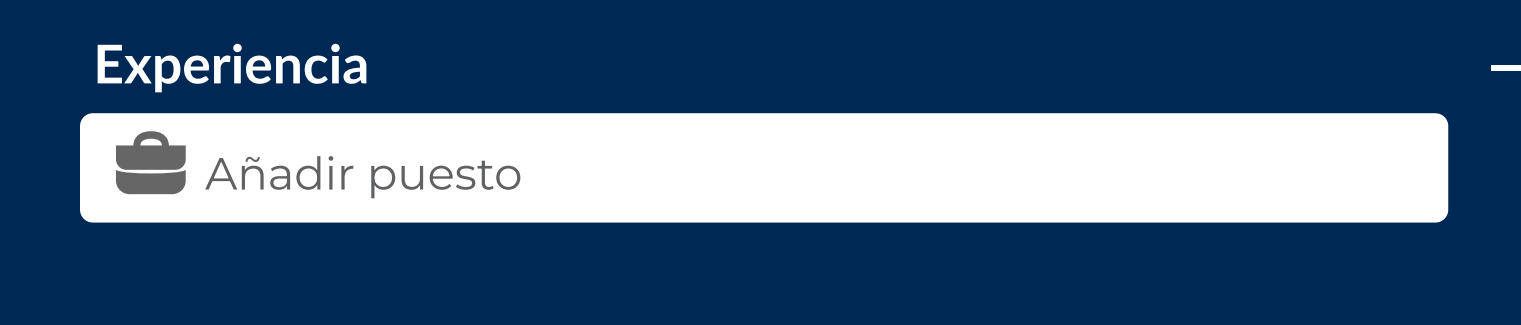

#### Nombre de la empresa

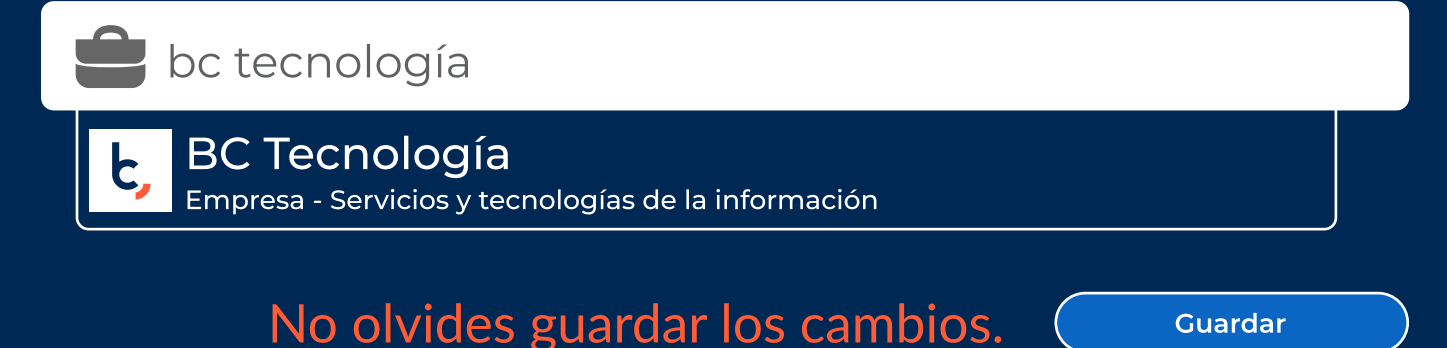

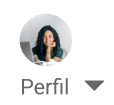

> bctecnologia.com

**BC** Tecnología

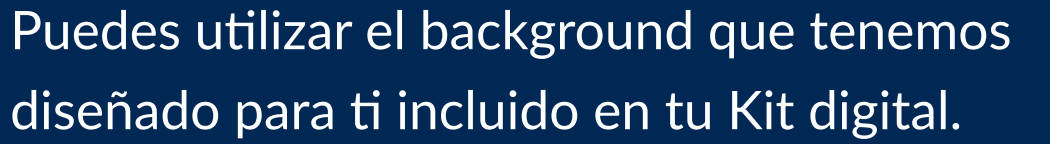

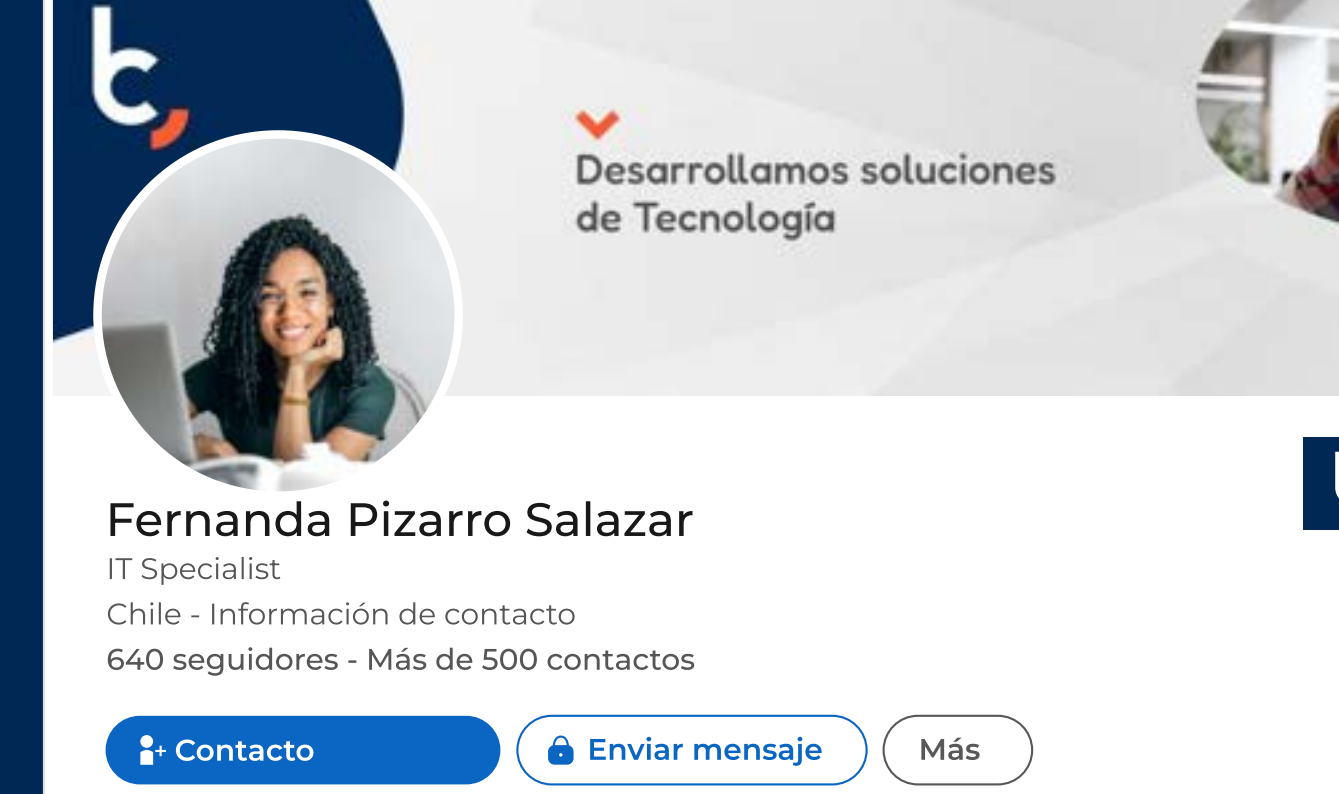

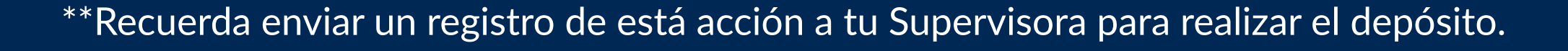

### Síguenos 🔰 in 🙆 😥 🗗 🗟 🕹